## How to activate your subscription and install protection on your mobile device

## 

Activate your product by entering the 25 digit activation code that is on your product card and your email address on <u>www.mcafee.com/activate</u> or scan the QR code.

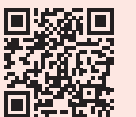

Create a McAfee account by entering your email address and a password.

If you already have a McAfee account, click 'Sign in now' to sign into your account and click 'Sign in' to proceed.

🟠 🗎 id.mcafee.com/k 🕂 🔳

Choose your sign in method to continue.

OR Sign in with a one-time passcode

0

0

Don't have an account? Create one non

johndoe@doetown.com
Password

Sign in to your

McAfee

account

Forget passwo

10

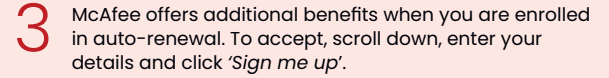

Click 'No, thanks' if you do not want to benefit from continuous protection and free virus removal.

|                                                                                                    | 4 75 4 895.8         | 15:29 4 2 0 •                                                                                                    | 4 To 4 8954                                                                                                    |
|----------------------------------------------------------------------------------------------------|----------------------|----------------------------------------------------------------------------------------------------|----------------------------------------------------------------------------------------------------|
| 🛆 🗎 mcafee.com/con                                                                                                    | + 🛛 i                | 🗘 🛎 mosfee.com                                                                                                    | n/con + 🛛 i                                                                                                    |
| C McAfee<br>Together is power.                                                                                                    | <b>89</b> ~          | Payment                                                                                                    | - • •                                                                                                    |
| Complete your activation by<br>enrolling in auto-renewal - your<br>credit card will not be charged<br>until your next renewal term<br>Activating your methoday will in out<br>activating your methoday will in out-<br>ments of the bidow active your work (55:99<br>with all acting your we method in auto-<br>renew. Opt-out at any time. |                      | Credit card Pray/hal                                                                                                    |                                                                                                    |
|                                                                                                    |                      | Expiry Date (MMAYY)<br>Postal Code                                                                                                    | Security Code                                                                                                    |
| Continuous protect                                                                                                    | Bon Free             | By closing "Sign<br>Auto Extension Po                                                                                                    | me up", you accept the<br>Edy                                                                                                    |
| Free virus removal                                                                                                    | <del>659.99</del> £0 | Sign                                                                                                    | me up 🖨                                                                                                    |
|                                                                                                    |                      |                                                                                                    |                                                                                                    |
|                                                                                                    |                      | Fund No.                                                                                                    | o, thanks                                                                                                    |
|                                                                                                    | Lasministe -         | Field No<br>Signing up for auto-rene<br>your additional security in<br>automatically renew you<br>renewal. Nour subcomption<br>30 days before the end of | a, thanks<br>wal will immediately unlock<br>watures and set you up to<br>r subscription at the time of<br>an will astomatically of<br>Cockli |

Sign into your McAfee account with your email address and password or with a one-time passcode.

## Congratulations, you are now protected and ready to start exploring your new McAfee product!

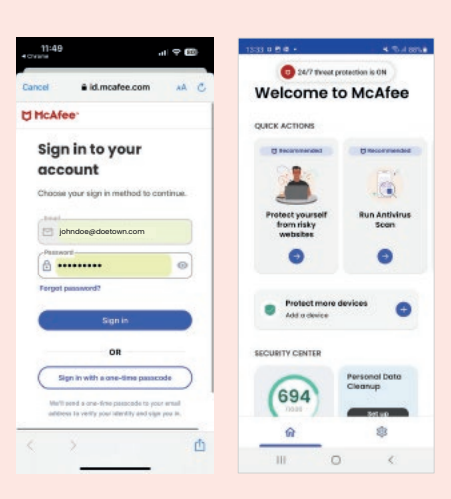

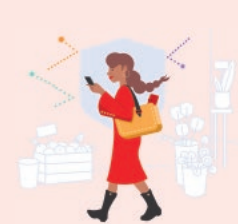

| 1527 € € € • • • • • • • • • • • • • • • •                                              | In case your product is shown as<br>'available for several regions', select |
|-----------------------------------------------------------------------------------------|-----------------------------------------------------------------------------|
| Activate Your Subscription<br>Redeem your code and download your<br>security anduct now | your region, and click 'Continue'.                                          |
|                                                                                         | Your product key has now been                                               |
| Enter your code<br>Activation code (25 digits)                                          | activated. Click 'Next' to proceed.                                         |
| XXXABX-XJXXX-XXFXX-X14BXX                                                               |                                                                             |
| McAfee+** Advanced - Family<br>(Unlimited, 1 Year outscription)                         |                                                                             |
| Enter your email<br>We'll set up your account or use the one you<br>already have.       |                                                                             |
| trui                                                                                    |                                                                             |
| johndoe@doetown.com                                                                     |                                                                             |
|                                                                                         |                                                                             |
| Next                                                                                    |                                                                             |
| By clicking Next, you accept the License<br>Agreement and Privacy Notice.               |                                                                             |
| III O K                                                                                 |                                                                             |

## Click 'Download' to download your app.

This step will take you to the Google Play store or Apple App store where you can download the McAfee App.

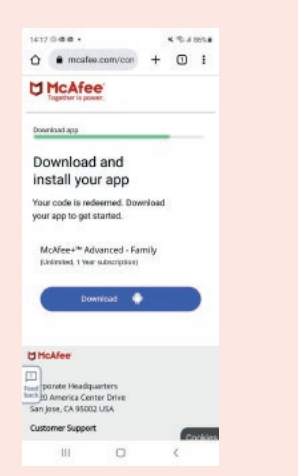

Click 'Accept and continue' to accept McAfee's License Agreement and Privacy Notice.

After that, click 'Continue'.

0

🖒 🗎 id.mcafee.com/li 🕂 🔳 🚦

Create your account

Enter an email and password to create an

Already have an account? Sign in now

M McAfee

E Email

B Passanti

TH

R Costien ness

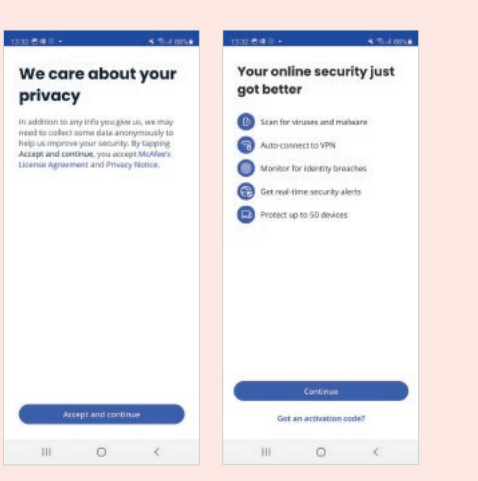